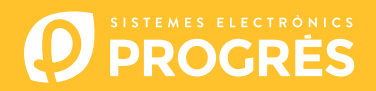

## Come aggiornare il software Agrónic 4500

Per aggiornare l'apparecchiatura, è necessario disporre di un computer con connessione a Internet e di un cavo da **mini-USB a USB** (cavo fornito con la vendita del controllore).

Se non si dispone di un accesso a Internet in acienda, è necessario scaricare prima i documenti richiesti.

Prima di eseguire l'aggiornamento, si consiglia di eseguire il backup del computer.

(Funzione - 4. Parametri - 14. Installatore - 8. Backup)

I passi per iniziare l'aggiornamento sono i seguenti:

Scaricare il software e la versione di Agrónic 4500 ai seguenti link: (unico passaggio in cui è necessario avere accesso a Internet)

Software 64 bits (1)

Software 32 bits <sup>(1)</sup>

Versión Agrónic 4500

<sup>(1)</sup> Per utilizzare questo software è necessario un sistema operativo minimo di Windows 7. È importante specificare se li lavorerà con un'architettura a 32 o 64 bit.

- <u>COMPUTER</u>: Fare clic sul file scaricato denominato "SetupSTM32Cube.exe" o "SetupSTM64Cube.es" e seguire i passaggi di installazione.
- 3 <u>AGRÓNIC</u>: Aprire l'Agrónic 4500 per accedere all'interno e collegare i cavo USB al connettore mini-USB sulla micropiastra.
  - Modello scatola: Rimuovere le 4 viti dalla tastiera e sollevarla.
  - Modello incorporato: Rimuovere le 5 viti laterali posteriori e staccare la tastiera dal cassetto.

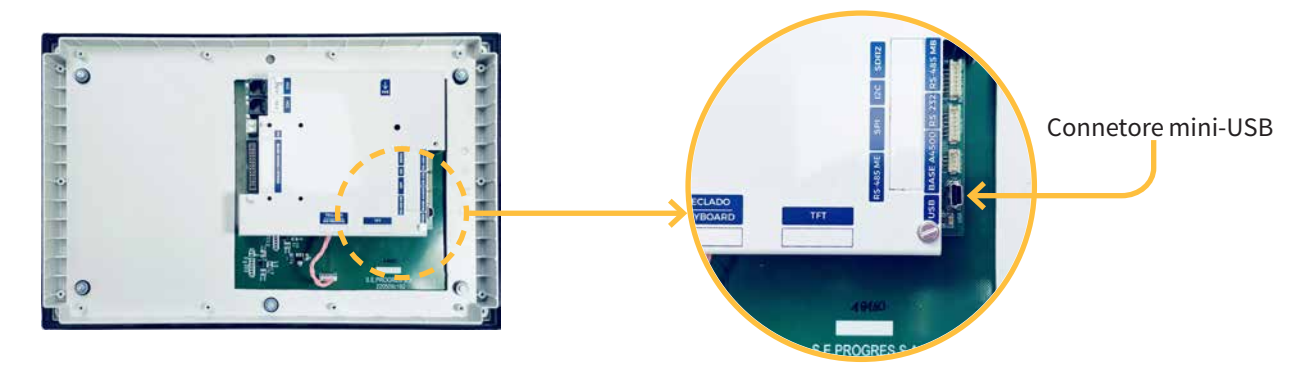

- 4 <u>AGRÓNIC</u>: Entrare in **Funzione 4. Parametri 14. Installatore (codice 0429) 12. Aggiornare Software 1. USB** e confermare la doppia domanda con il tasto.
- 5 <u>COMPUTER</u>: Modificare la porta dA "**ST-LINK**" a "**USB**".
- 6 <u>COMPUTER</u>: Premere l'opzione "**Refrescar**" affinché is software rilevi il driver (controllore) di Agrónic.
- 7 <u>COMPUTER</u>: Premere l'opzione "**Connect**" per verificare che 'USB sia collegato correttamente.
- 8 <u>COMPUTER</u>: Selezionare l'opzione "**Erasing and programming**" mostrata nella schermata.
- **<u>COMPUTER</u>**: Nella sezione "**Download**", fare click sull'opzione "**Browse**" e selezionare il file scaricato nel passaggio numero 1 (c155\_A4500v1.xx.hex).

**10** <u>COMPUTER</u>: Tra le 3 opzioni possibili, selezionare solo "**Run after programming**".

| STM32CubeProgrammer                                                                                                    | T                                                                                                    | - u x                                                                                                    |
|----------------------------------------------------------------------------------------------------|----------------------------------------------------------------------------------------------------|----------------------------------------------------------------------------------------------------|
| STM32<br>CubeProgrammer                                                                                                    | (B)                                                                                                    | 🖪 🔼 💆 🔆 🛵                                                                                                    |
| Erasing & Programming                                                                                                    |                                                                                                    | Not connected                                                                                                    |
| Download         File path         Start address         Skip flash erase before programming         Verify programming         Sww         Swumatic Mode         Full chip erase         Download file | Browse     Frase flash memory     Erase external memory     Erase selected sectors     Full chip erase     Se Index     Start Address     Size     No sectors to display | USB Connect<br>USB configuration<br>Port No DFU V Connect<br>Port No DFU V Connect<br>PiD Oxdf11<br>VID 0x0483<br>Read Unprotect (MCU)<br>TZEN Regression (MCU) |
| Log 12:02:30 : STM32CubeProgrammer API v2:11.0   Windows-64Bits                                                                                                    | Live Update Verbosity level  1 2 3                                                                                                    | Target information<br>Board -<br>Device -<br>Type -<br>Device ID -<br>Rivision ID -<br>Bible tribe -                                                            |

**COMPUTER**: Selezionare l'opzione "**Start programming**" per avviare l'aggiornamento (circa 2 minuti).

| Prs ST      | M32CubeProgrammer                   |   |                                          |   |               | - 0 X            |
|-------------|-------------------------------------|---|------------------------------------------|---|---------------|------------------|
| STM3<br>Cub | 2 V<br>eProgrammer                  |   | (19)                                     | f |               | y 🛪 🏹            |
| =           | Erasing & Programming               |   |                                          |   | Ţ             | Connected        |
|             | Download                            | ^ | Erase flash memory Erase external memory |   | USB           | ▼ Connect        |
|             | File path Browse                    |   |                                          |   | Us            | SB configuration |
|             |                                     |   | Erase selected sectors Full chip eras    | e | Port          | No DFU 🔻 💋       |
| ОВ          | Start address                       |   | Se Index Start Address Size              |   | Serial number | B53C323F3139 _   |
|             | Skip flash erase before programming |   |                                          |   | PID           | 0xdf11           |
| СРИ         | Verify programming                  |   |                                          |   | VID           | 0x0483           |
| SWV         | 🗸 Run after programming             |   |                                          |   | Read Unproted | ct (MCU)         |
| 5000        | Start Programming                   |   | No control to divelar                    |   | TZEN Regressi | on (MCU)         |
|             | Automatic Mode                      |   | No sectors to display                    |   |               |                  |
|             |                                     |   |                                          |   |               |                  |
|             | L Fuil crip erase                   |   |                                          |   |               |                  |
|             | Download file                       |   | 1                                        |   |               |                  |

Π

12 <u>COMPUTER</u>: Al termine dell'aggiornamento, appare un messaggio che indica che il computer ha perso la connessione con l'Agrónic. Questo messaggio deve essere accettato per chiudere il programma di aggiornamento.

|                    | Start adoress                                                               |                   |                                | -                           |                              | USB configuration |     |
|--------------------|-----------------------------------------------------------------------------|-------------------|--------------------------------|-----------------------------|------------------------------|-------------------|-----|
| li≛a<br>OB<br>I⊂RU | Skip fash erase before programming Verify programming Run after programming | Start Programming | Erace selected sector          | Full chip erase<br>ess Size | Port<br>Serial number<br>PID | USB1<br>Oxdf11    | • o |
|                    | Automatic Mode  Full chip erase  Download file  Option bytes commandsob     | Warning: Co       | nnection to USB device is lost | ×                           | Read Unprotect               | 0x0483<br>(MCU)   |     |

**13** <u>AGRÓNIC</u>: L'Agrónic si riavvia automaticamente mostrando la shcermata principale. Per veriir aficare la versione vai a **Consultazione - 17. Agrónic**.

**14** <u>AGRÓNIC</u>: Infine, scollegare il cavo mini-USB e riposizionare le viti rimosse al passaggio 3.

## Sistemes Electrònics Progrés, S.A.